# Trazabilidad ERP Microsa

Gestión de Lotes

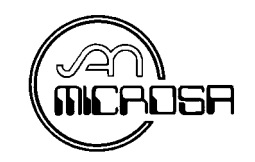

Fecha revisión: 11/10/2004

La rastreabilidad o trazabilidad (del inglés traceability) representa el rastreo de un producto desde un punto cualquiera de la cadena de suministro hasta el origen u orígenes, incluyendo todos los pasos intermedios.

La trazabilidad puede ser:

- trazabilidad descendente o aguas abajo (saber de forma precisa dónde están los lotes de productos a lo largo de la cadena de suministro), consiste en un rastreo (tracing) de identificar el origen de una unidad en particular y/o lotes de productos ubicados dentro de la cadena de suministro.
- trazabilidad ascendente o aguas arriba (saber seguir exactamente desde el origen de la mercancía los procesos por los que ha pasado antes de llegar al punto final), consiste en un seguimiento (tracking) de seguir el curso de una unidad dentro de la cadena de suministro.

La trazabilidad va asociada a un número de lote o de partida, a partir del cual se puede conocer el histórico de un producto. El número de lote es el identificador común de un producto a lo largo de toda la cadena logística (aprovisionamiento / producción / comercialización).

En nuestra solución integral de gestión **ERP Microsa** tenemos totalmente implementada la **trazabilidad** asociada, tal como deber de ser, a un número de lote o de partida en cada uno de los artículos.

En los artículos que tengan marcado el 'Control de lotes' podremos consultar:

- Número de Lote
- Descripción del Lote
- Fecha de Fabricación
- Fecha de Caducidad
- Fecha Consumo Preferente
- Stock

La Gestión de Lotes en nuestro ERP Microsa está implementada en:

- Albaranes de Compra
- Albaranes de Venta
- Entradas y Salidas
- Partes de Transferencia
- Regularización
- Partes de Composición

En este documento trataremos de explicar el manejo y los campos relacionados con la gestión de lotes.

En primer lugar nos iremos a la pantalla de empresa Opción 1.1.2 a Parámetros 2 donde tenemos varios parámetros relacionados con los lotes que explicaremos a continuación.

| 💱 Datos de la Empresa                                                                                                    | ×                                                                                                    |
|----------------------------------------------------------------------------------------------------|----------------------------------------------------------------------------------------------------|
| 4 4 4 4 4 4 4 4 4 4 4 4 4 4 4 4 4 4 4                                                                                                    | 🗊   🥂                                                                                                    |
| Datos Fiscales       Qtros Datos       Codif. Analítica       Public./Iicl         Factura directa       Proveedor       Tickets         Clientes       Proveedor       Tickets         Ticket       Ticket I       0       1       0       2         Impreso Albarán Digital:       Impreso Factura Digital:       Impreso Factura Digital:       < | ket Parámetros 1 Parámetros 2 Parámetros 3<br>Lotes<br>✓ Automatización Lote<br>✓ Pedir Confirmación al Actualizar Lote<br>✓ F9 Automático en Albaranes<br>Almacen entrada Partes Tr.: ALM01 #A<br>Almacen salida Partes Tr.: ALM01 #A<br>N° Copias Albarán: |
| Valoración Costo:       PMCE         Valoración Precio Medio:       PMCE         Utilizar SIEMPRE portes Debidos o Pag.:       Hasta         Hasta       0,00                                                                                                    | N° Copias Factura:       0         Base Pedidos:          Comp. Pedidos Prov.:       N         Comp. Pedidos Cli.:       S         Mod. Grab. Tickets:       0                                                                                               |

"Automatización Lote": Si tenemos marcado este parámetro, en la venta los lotes se cogerán automáticamente ordenados por fecha de caducidad.

"Pedir Confirmación al Actualizar Lote": Si tenemos este parámetro marcado nos saldrá el siguiente mensaje advirtiendo de que el lote se quedará en negativo.

| Gestión ERP Microsa |                   |                                        |                       |                      |  |  |  |  |
|---------------------|-------------------|----------------------------------------|-----------------------|----------------------|--|--|--|--|
| ?                   | No hay<br>Confirm | unidades suficie<br>le la actualizació | ntes. Unidades o<br>n | disponibles = (100). |  |  |  |  |
|                     |                   | Aceptar                                | Cancelar              |                      |  |  |  |  |

**"F9 Automático en Albaranes":**Tecla de función que hay que pulsar para insertar los lotes, si tenemos este parámetro marcado no hará falta pulsarla porque automáticamente nos saldrá la pantalla para insertar los lotes.

En primer lugar si queremos llevar el control de lotes de un artículo tenemos que indicarlo en su ficha (Opción 2.7.1) en el siguiente apartado:

| 4 | Artículos // LOTES//                |                         |                   |           |                       |                |             |           |                   |           |                       |           |   |
|---|-------------------------------------|-------------------------|-------------------|-----------|-----------------------|----------------|-------------|-----------|-------------------|-----------|-----------------------|-----------|---|
| T | 🛶 🖳 🔄 🔍 🔺 🕨 🛛 📋 🏥 🖄 🖏 🗁 ங 🔕 🚝 🗊 💋 🕺 |                         |                   |           |                       |                |             |           |                   |           |                       |           |   |
| ſ |                                     | Datos <u>G</u> enerales |                   | 1         | Otros <u>[</u>        | <u>)</u> atos  |             | 1         | <u>O</u> tros D   | atos/Obse | ervaciones            |           |   |
|   | lva compra                          | s: 1 Iva                | /entas: 1         | ]         |                       | Pe             | so Unit.:   |           | 0,000             |           | Grupos Dto<br>Tarifas |           |   |
|   | Grupo Dto.                          | :                       | β <b>ή</b>        |           |                       | Pes            | so Neto:    |           | 0,000             |           | Stock Mes             |           |   |
|   | Pr. Costo:                          |                         | 3,50 <b>P.Cos</b> | to Real:  | 3                     | ,50 <b>Un</b>  | d. Bultos:  |           | 0,00              |           | Stock Perio           | odo       |   |
|   | P. Últ. Cost                        | to:                     | 3,50 Real         | + Pie:    | 3                     | ,50 Ub         | icación:    |           |                   | ¥0        | Stock Acu             | <u>n.</u> |   |
|   | P.M.C.:                             |                         | 3,50 <b>P.M.C</b> | . ':      | 3                     | .50 Có         | d. Envase:  |           | <b>#</b>          | Pr        | ec. sicológ.          |           |   |
|   | Stock Máx.                          | .:                      | 0 Stock           | Min.:     | · · · ·               | 105 <b>F.C</b> | llt.Com:    | 04/08/200 | )4 <del>6</del> 0 |           | ontrol lotes          | - <       | ~ |
|   | % Margen                            | T.:                     | 0,00 Punto        | Verde:    | 0,000                 |                | Aviso si no | hay ex    | istencias         | %         | Cargo/Dto.            |           | 7 |
|   | Relación                            | Artículo-Prove          | edor              |           |                       |                |             |           |                   | Se        | ello Aenor 🛛          |           |   |
|   | Proveedo                            | r Nombre                | cuor              | Cód.I     | Origen Fec.Ú          | It.Comp F      | P.U.C.      | %Dto.1    | %Dto.2            | %Dto.3 F  | Precio Neto           | Cód       |   |
|   | ▶ 4000000                           | )1 💌 Anursa             |                   |           | 04/08                 | /2004          | 3,50        | 0,00      | 0,00              | 0,00      | 3,50                  |           |   |
|   | 4000000                             | )2 Proveisa             |                   |           | 29/01                 | /2004          | 3,50        | 0,00      | 0,00              | 0,00      | 3,50                  |           |   |
|   |                                     |                         |                   |           |                       |                |             |           |                   |           |                       |           |   |
|   |                                     |                         |                   |           |                       |                |             |           |                   |           |                       |           |   |
|   | Tarifas                             |                         |                   | _         |                       |                |             |           |                   |           |                       |           |   |
|   | Tarifa                              | Descripción             |                   | %M.Teório | co <u>% s. base c</u> | álc P.V.       | %           | Dto.1 %   | Dto.2 %E          | to.3 Pre  | ecio Neto             |           |   |
|   | ▶ 01                                | TARIFA 01               |                   | 0         | ,00 50,               | .00            | 7,00        | 0,00      | 0,00              | 0,00      | 7,00                  |           |   |
|   | 02                                  | TARIFA 02               |                   | 0         | ,00 30,               | ,00            | 5,00        | 0,00      | 0,00              | 0,00      | 5,00                  |           |   |
|   | 03                                  | TARIFA 03               |                   | 0         | ,00 20,               | .09            | 4,38        | 0,00      | 0,00              | 0,00      | 4,38                  |           |   |
|   | 04                                  | TARIFA 04               |                   | 0         | ,00 70,               | .01            | 11,67       | 0,00      | 0,00              | 0,00      | 11,67                 |           |   |
|   | 05                                  | TARIFA 5                |                   | 0         | ,00 80,               | .00            | 17,50       | 0,00      | 0,00              | 0,00      | 17,50                 | -         |   |
|   |                                     |                         |                   |           |                       | 00             | 040         |           |                   | 0.00      | 040                   |           |   |

También tenemos un botón 🗐 en esta pantalla que nos indica los lotes que tenemos dados de alta y el stock existente en cada uno de ellos.

| Lot          | es por a | artículo       |               |                 |                     |       | x |
|--------------|----------|----------------|---------------|-----------------|---------------------|-------|---|
|              |          | LOTRIC         |               |                 |                     |       |   |
| Ai           | racuio:  | LUIBS          |               |                 |                     |       |   |
|              | $N^{o}$  | Lote           | Fecha Fabric. | Fecha Caducidad | Fecha Consumo Pref. | Stock |   |
| $\mathbf{F}$ |          | 1 LOTE290104   | 29/01/2004    | 29/02/2004      | 15/01/2004          | 50    |   |
|              |          | 2 LOTE29010402 | 31/01/2004    | 28/02/2004      | 18/01/2004          | 0     |   |
|              |          | 3 LOTE29010403 |               | 15/02/2004      |                     | 115   |   |
|              |          |                |               |                 |                     |       |   |
|              |          |                |               |                 |                     |       |   |
|              |          |                |               |                 |                     |       |   |
|              |          |                |               |                 |                     |       |   |
|              |          |                |               |                 |                     |       |   |
|              |          |                |               |                 |                     |       |   |
|              |          |                |               |                 |                     |       |   |
|              |          |                |               |                 |                     |       |   |

Si pulsamos doble clic o F2 en la línea nos mostrará la siguiente pantalla de consulta de stock del lote.

| Almacenes:<br>Lote: LOTE | - 11111<br>290104 (Artículo: 1 | LOTES)   | Consulta Acumul | ado              |                 |              |                                      |
|--------------------------|--------------------------------|----------|-----------------|------------------|-----------------|--------------|--------------------------------------|
|                          | Comprado                       | Devuelto | Total Compras   |                  | Vendido         | Devuelto     | Total Ventas                         |
| Unidades I               | 100                            | 0        | 100             |                  | 50              | 0            | 50                                   |
| Unidades 2               | 0                              | 0        | 0               |                  | 0               | 0            | 0                                    |
| Unidades 1<br>Unidades 2 | Entradas<br>0<br>0             | Sal      | idas<br>0<br>0  | Stock<br>50<br>0 | P.U.C<br>P.M.C. | 3,50<br>3,50 | Valoración Stock<br>175,00<br>175,00 |
|                          | Regularización                 |          |                 |                  |                 |              |                                      |
| Unidades I               | 0                              |          |                 |                  |                 |              |                                      |
| Unidades 2               | 0                              |          |                 |                  |                 |              |                                      |
| Fecha                    |                                |          |                 |                  |                 |              |                                      |
| OE OI                    | O E+I                          | C Almacé | in <i>S</i>     |                  | A               | Interior S   | iguiente Salir                       |

En ella nos muestra las unidades compradas y devueltas, las unidades vendidas y devueltas, las entradas, salidas y regularizaciones realizadas con ese lote.

En esta pantalla podemos elegir E, I o E+I así como cada almacén pulsando doble clic en "S" y posteriormente en "Anterior" y "Siguiente" para ir viendo el stock de cada almacén.

Una vez explicado los parámetros y como damos de alta un artículo con lote procederemos a la explicación de la grabación y la gestión de stock de los mismos.

Empezaremos por el albarán de compra Opción 3.2, (ver explicación de su grabación en el manual de Gestión) una vez insertado el artículo, cantidad y precio en la línea pulsamos el tabulador y nos mostrará la pantalla siguiente, siempre que tengamos marcado en Parámetros2 la opción "F9 Automático en Albaranes", de lo contrario tendríamos que pulsar F9 para que nos mostrase dicha pantalla.

| Artículo: LOTES |               |                 | Unidades:           | 100      |
|-----------------|---------------|-----------------|---------------------|----------|
| № Lote          | Fecha Fabric. | Fecha Caducidad | Fecha Consumo Pref. | Unidades |
| ▶ 1             |               |                 |                     | 0        |
|                 |               |                 |                     |          |
|                 |               |                 |                     |          |
|                 |               |                 |                     |          |
|                 |               |                 |                     |          |
|                 |               |                 |                     |          |
|                 |               |                 |                     |          |
|                 |               |                 |                     |          |

En esta pantalla nos muestra la descripción del artículo y las unidades que hemos comprado, para insertar los lotes debemos escribir el número del lote en la línea, poner su fecha de fabricación, fecha de caducidad y fecha de consumo preferentes (estas fechas no son obligatorias) y le pondremos las unidades de cada lote pulsando intro para pasar a otra línea, la unidades tienen que coincidir con las unidades compradas de lo contrario nos saldrá el siguiente mensaje.

| Gestión Microsa |                                                                              |  |  |  |  |  |  |
|-----------------|------------------------------------------------------------------------------|--|--|--|--|--|--|
| <b>i</b>        | Las unidades por lotes no coinciden con las unidades de la línea del albarán |  |  |  |  |  |  |
|                 | Aceptar                                                                      |  |  |  |  |  |  |

Simplemente añadir que para salir de la pantalla donde estamos insertando los lotes tendremos que pulsar el botón escape.

También tenemos la posibilidad de poder emitir etiquetas con lotes, desde el botón de la barra de herramientas "Impresión de Etiquetas" y desde informes, Gestión de Compras, Albaranes y Emisión de Etiquetas de Artículos marcando "Etiq. Lote". Estas etiquetas se componen del código de barra, del código del artículo y el nº del lote y pueden ser leídas en la grabación de tickets con el Modelo de Pantalla 3. Una vez insertado los lotes ya podemos proceder a su venta, por lo que nos situaremos en el albarán de venta, (Opción 4.3.1) la mecánica es la misma que en el albarán de compra, una vez introducido el artículo, la cantidad y el importe nos aparecerá la siguiente pantalla.

| Artículo: | LOTES    |               |                 | Unidades:           | 100      |
|-----------|----------|---------------|-----------------|---------------------|----------|
| Nº        | Lote     | Fecha Fabric. | Fecha Caducidad | Fecha Consumo Pref. | Unidades |
|           | <b>_</b> |               |                 |                     | U        |
|           |          |               |                 |                     |          |
|           |          |               |                 |                     |          |
|           |          |               |                 |                     |          |
|           |          |               |                 |                     |          |

En este caso tendremos que pulsar en la flecha o F2 y nos mostrará los lotes que hay disponibles de ese artículo, situado en el lote pulsamos doble clic para elegirlo.

| Selección de Lote |     |                                   |                |            |                |       |   |  |
|-------------------|-----|-----------------------------------|----------------|------------|----------------|-------|---|--|
|                   |     |                                   |                |            | 🕨 🕨 🛤 🗐        | ( ۵ ک |   |  |
|                   | ock | cidad   Fecha Consumo Pref.   Str | Fecha Caducida | Fecha Fab. | Lote           | N₽    | Г |  |
| 100               | 10  |                                   | 05/10/2004     |            | LOTE050804/002 | ► 5   | Γ |  |
| 100               | 10  |                                   | 05/11/2004     |            | LOTE050804/003 | 6     |   |  |
|                   |     |                                   |                |            |                |       | h |  |
|                   |     |                                   |                |            |                |       |   |  |
|                   |     |                                   |                |            |                |       |   |  |
|                   |     |                                   |                |            |                |       |   |  |
|                   |     |                                   |                |            |                |       |   |  |
|                   |     |                                   |                |            |                |       |   |  |
| _                 |     |                                   |                |            |                |       | L |  |

También podemos optar por dejar que coja automáticamente los lotes por orden de fecha de caducidad, simplemente teniendo marcado en Parámetros2 "Automatización Lote", le pulsamos intro desde unidades y nos pasará a la siguiente línea habiendo sido insertado ya el lote. Ahora pasaremos a la explicación de la grabación de tickets con códigos de barra por lotes, tenemos que seleccionar el modelo de pantalla 3 "Mantenimiento de Tickets de Clientes (lotes)", mencionado anteriormente.

Situados en el artículo leeremos, mediante el lector, el código de barra y automáticamente rellenará la línea del ticket con el código del artículo y el nº del lote al que pertenece.

| <b>↓ ↓ ↓ ↓ ↓ ▲</b>                                                                                                    | Þ Þ 🛛 🖄 🖨 é            | 36 Pa   <b>1</b> | 🦳 Mantener Cli. 🔽 | imp           |                   |  |  |  |
|----------------------------------------------------------------------------------------------------|------------------------|------------------|-------------------|---------------|-------------------|--|--|--|
| S/N:         LP4         000008         Fec.:         26/08/2004         13:14         Alm.:         ALMO0         ALMACÉN CENTRAL         N° Factura           Vendedor:         030         M         Client.:         480000001         M         Gómez Rodriguez, Federico         75A         Ent. Cta.           Tarifa:         01         M         6         6         6         75A         Ent. Cta. |                        |                  |                   |               |                   |  |  |  |
| N <sup>®</sup> Artículo                                                                                                    | Nº Lote                | Descripción      |                   | Unds.1 Precio | Dtol Total        |  |  |  |
|                                                                                                    |                        |                  |                   |               |                   |  |  |  |
| 10tal lineas Base                                                                                                    | % PP Dto<br>15.00 0.00 | 0.00 B. Imj      | 15.00 16.00 0.00  | 2.40          | 17.40 I 0tal Ptas |  |  |  |
| Dto.:                                                                                                    |                        |                  |                   |               |                   |  |  |  |
| 0,00                                                                                                    | 15,00                  | 0,00             | 15,00 <u>R</u> ec | 2,40          | 17,40 17,40       |  |  |  |

Las opciones de grabar y servir por lotes también la tenemos en la pantalla de entradas y salidas (opción 5.1.1) y partes de transferencia (opción 5.2.1)

Desde entradas y salidas pulsaremos F9 cuando tengamos que insertar los números de lotes. Cuando sean salidas pulsaremos F9 y F2 para sacar los lotes del stock. En los partes de transferencia pulsaremos F9 y F2 para pasar lotes de un almacén a otro.

| SA 1 1                                                                                                    |                                              |                                                  |                                              |
|----------------------------------------------------------------------------------------------------|----------------------------------------------|--------------------------------------------------|----------------------------------------------|
| Fecha: 05/08/2004                                                                                         | ▼ Concepto: 03 MA SALI<br>SALI               | DAS<br>DA                                        | E 🗄 Artículos<br>Àlmacenes<br>Asc Conceptos  |
| Artículo Almacén<br>LOTE ALMOO                                                                            | Unidades 1 Unidades 2 Precio                 | N° Parte Observaci<br>0,00                       | ones                                         |
| Artículo: LOTES                                                                                           |                                              | Unidades:                                        | 5                                            |
|                                                                                                    |                                              |                                                  |                                              |
| Agregar7 Actualizar(intro)<br>Artículo: LOTES<br>Almacén: ALMACÉN CENTRA                                  | Eiminar (Ctri + Supr)                        |                                                  |                                              |
| Mantenimiento de Partes (                                                                                 | de Transferencias<br>1. 이, 이, 이, 이, 법 ដ / 쇄, |                                                  |                                              |
| Serie / Número: TF<br>Almacén Origen: AL<br>Almacén Destino: AL                                           | MOO MA ALMACÉN CENTRAI                       | 3/2004 💌 📕                                       | • E • I                                      |
| Actualizado                                                                                               |                                              | <b>4</b> 2                                       | Almacenes                                    |
| N° Código                                                                                                 | Artículo                                     | Und.1                                            | Und.2                                        |
| N° Código<br>▶ 1 LOTE                                                                                     | Artículo<br>LOTES                            | Und.1                                            | Und.2<br>5 0                                 |
| N°     Código       ▶     1     LOTE         Artículo:     LOTE:                                          | Artículo<br>LOTES                            | Und. 1<br>Unidade                                | Und.2<br>5 0                                 |
| N°     Código       1     LOTE       Artículo:     LOTE       N°     Lote       1     1                   | Artículo<br>LOTES<br>S<br>Fecha Fabric. F    | Und. 1<br>Unidade<br>Pecha Caduc. Fecha Cons. P. | Und.2<br>5 0<br>ref: Unidades<br>0           |
| N°     Código       1     LOTE       Artículo:     LOTE       N°     Lote       ▶     1                   | Artículo<br>LOTES<br>S<br>Fecha Fabric. F    | Und. 1<br>Unidade<br>Pecha Caduc. Fecha Cons. P. | Und.2<br>5 0<br>res: 5<br>ref. Unidades<br>0 |
| N°       Código         1       LOTE         Artículo:       LOTE         N°       Lote         >       1 | Artículo<br>LOTES                            | Und. 1<br>Unidade<br>Techa Caduc. Fecha Cons. P  | Und.2<br>5 0<br>ref: Unidades<br>0           |

También tenemos esta opción desde mantenimiento de regularización (Opción 5.3).

| 🖥 Regularización de Existencias                     |                                    | ×                                             |  |  |  |  |  |
|-----------------------------------------------------|------------------------------------|-----------------------------------------------|--|--|--|--|--|
| 🗞   🖨 💾   🕺                                         |                                    |                                               |  |  |  |  |  |
| Fecha: 05/08/2004 💌                                 | Almacén lectura: 🛛 ALMOO 🛛 🏘       | C E E Articulos<br>C I<br>C E + I E Almacenes |  |  |  |  |  |
| Artículo Almacén Stock u                            | nd1 Udes. 1 Dif. 1 Stock und2 Udes | s2 Dif. 2 Observaciones                       |  |  |  |  |  |
| LOTE ALMOO                                          | 465 464 -1 0                       |                                               |  |  |  |  |  |
| Artículo: LOTES                                     |                                    | Unidades: -1                                  |  |  |  |  |  |
| N° Lote<br>▶ 1                                      | Fecha Fabric. Fecha Caducidad 1    | Fecha Consumo Pref. Unidades 0                |  |  |  |  |  |
| Agregar / Actualizar (intro) Eliminar (Ctrl + Supr) |                                    |                                               |  |  |  |  |  |
| Artículo: LOTES<br>Almacén: ALMACÉN CENTRAL         |                                    |                                               |  |  |  |  |  |

Desde composición de escandallos (Opción 5.4.2.1.) también tenemos esta gestión de lotes pero aquí pueden ocurrir dos variantes que el producto terminado tenga lotes y los componentes no ó que tanto el producto terminado como los componentes tengan lotes.

Por lo tanto en el primer supuesto realizaríamos el parte de composición como de costumbre (ver explicación en manual de gestión) y al insertar la línea pulsaremos F3, dicha línea se ampliará dando opción a digitar el código del lote, sus fechas de fabricación, caducidad y consumo, una vez grabados estos datos le daremos a actualizar dando de alta este lote.

| Mantenimiento de Partes de Composición                                                                                                    |                                                                                                |
|----------------------------------------------------------------------------------------------------|------------------------------------------------------------------------------------------------|
|                                                                                                    |                                                                                                |
| Serie / Número:       TR       Fecha:       05/08/2004         Almacén Origen:       ALM00       ALMACÉN CENTRAL         Almacén Destino:       ALM00       ALMACÉN CENTRAL         Almacén Reserva:       ALM00       ALMACÉN CENTRAL         Almacén Reserva:       ALM00       ALMACÉN CENTRAL         Actualizado       Imacén Central | Image: Componentes         Image: Componentes         Almacenes         Entrada         Salida |
| N°Lote F. Fabricación F. Caducidad F. Consumo                                                                                                    |                                                                                                |
| Observaciones:                                                                                                    |                                                                                                |
| Stocks Almacén Origen: 762 Stocks Almacén De                                                                                                    | estino: 762                                                                                    |

En el segundo supuesto también realizaríamos el parte de composición como de costumbre (ver explicación en manual de gestión) y al insertar la línea pulsaremos F3, dicha línea se ampliará dando opción a digitar el código del lote, sus fechas de fabricación, caducidad y consumo, igual a lo explicado anteriormente, pero además tendremos que pulsar F9 enseñándonos una pantalla con los componentes y en cada línea de los componentes tendremos que poner los lotes que estamos sacando, ayudándonos de la flecha o del F2.

| 🖣 Mantenimiento de Par | tes de Composición                  | _ 🗆 🗶                 |
|------------------------|-------------------------------------|-----------------------|
|                        |                                     |                       |
| Serie / Número:        | TR Fecha: 05/08/2004                | Componentes           |
| Almacén Origen:        | ALM00 ALMACÉN CENTRAL               |                       |
| Almacén Destino:       | ALMOO ALMACÉN CENTRAL               | Entrada 04 🏘          |
| Almacén Reserva:       | ALM00 ALMACÉN CENTRAL               | Salida 03 🏘           |
| Actualizado            |                                     |                       |
| N° Códiao              | Artículo                            | Unidades 1 Unidades 2 |
| ▶ 1 LOTE               | LOTES                               | 5 0                   |
|                        |                                     |                       |
| Artículo: LC           | YTES                                | Unidades: 5           |
| N <sup>o</sup> Lote    | fecha fabricacion Fecha Caducidad I | Fecha Consumo         |
|                        |                                     |                       |
|                        |                                     |                       |
| 2                      |                                     |                       |
| Obs                    |                                     |                       |
|                        |                                     |                       |
| Stoc                   |                                     | ,/                    |

Así, una vez validado el parte de composición habremos dado de alta el lote del producto terminado y dado de baja los lotes de los componentes.

Una vez explicado todos los pasos que componen los lotes pasaremos a ver los listados.

Tenemos dos listados en Informes, artículos, lotes:

#### Inventario

En él nos muestra de cada artículo los lotes y su stock.

| Inic<br>Artículo: | ial        | <i>8</i> 4 | Final                                   | z     | <b>#4</b>  | O I                                           |
|-------------------|------------|------------|-----------------------------------------|-------|------------|-----------------------------------------------|
| Proveedor:        |            | #4         | ,                                       | z     | <i>8</i> 4 | C E +1                                        |
| Almacén:          | <i>#</i> 4 |            | ZZZZZ                                   | 樽     |            | Articulos     Ordos                           |
| Lote:             |            |            | 222222222222222222222222222222222222222 | zzzzz |            | ○ Stock > 0                                   |
| F. Fabric.:       | 60         | n          | 31/12/2004                              | 60^   |            | $\bigcirc$ Stock < 0<br>$\bigcirc$ Stock <> 0 |
| F. Caducidad:     | 60         | 1          | 31/12/2100                              | 60    |            |                                               |
| F. Consumo:       | රෙ         | n          | 31/12/2100                              | 60    |            |                                               |
| Grupo 🗖           |            |            |                                         |       |            |                                               |
| Comentario:       |            |            |                                         |       |            | <u>A</u> ceptar                               |

| INVENTARIO DE ARTÍCULOS       | POR LOTES      |            |            | Pág.:       | 1          |
|-------------------------------|----------------|------------|------------|-------------|------------|
| Soluciones Informáticas, S.L. |                |            |            | Fecha:      | 05/08/2004 |
| Artículo                      | Lote           | F.Fab.     | F.Caduc.   | F.Con.Pref. | Stock      |
| LOTE                          | FAB050804/001  |            |            |             | 5          |
|                               | LOTE29010403   |            | 15/02/2004 |             | 115        |
|                               | LOTE29010402   | 31/01/2004 | 28/02/2004 | 18/01/2004  | 0          |
|                               | LOTE290104     | 29/01/2004 | 29/02/2004 | 15/01/2004  | 50         |
|                               | LOTE050804/001 |            | 05/09/2004 |             | 0          |
|                               | LOTE050804/002 |            | 05/10/2004 |             | 100        |
|                               | LOTE050804/003 |            | 05/11/2004 |             | 99         |
|                               |                |            | Total Artí | culo:       | 369        |

## Informe de movimientos

| 🗃 Filtros para Iı    | nforme de Movimientos |            |                       | X              |
|----------------------|-----------------------|------------|-----------------------|----------------|
|                      | Inicial               |            | Final                 |                |
| Artículo:            |                       | <i>8</i> 4 | 2222222222222         | ⊙ E<br>C I     |
| Almacén:             | <b>#</b>              |            | zzzzz 🏘               | O E +1         |
| Fecha:               | 01/01/2004 💌          |            | 31/12/2004 💌          | Regularización |
| № Lote:              | 0                     |            | 222222222222222222222 |                |
| Compras —            |                       |            |                       |                |
| № Albarán:           | a 000000              |            | zzz 999999            |                |
| Proveedor:           |                       | <b>#</b>   | 2222222222222         |                |
| Ventas<br>Nº Albarán | a [000000             |            | 222 999999            |                |
| Cliente:             |                       | 8 <b>6</b> |                       |                |
| Entrada / Sa         | alida                 |            | ,                     |                |
| Concepto:            | <b>A</b>              |            | zz <b>þ</b>           |                |
| Grupo                |                       |            |                       | Aceptar        |
| Comentario           |                       |            |                       |                |
| Fecha:               | 05/08/2004 💌          |            | Página:               | Cancelar       |

La pantalla nos muestra los movimientos que ha sufrido el artículo y sus lotes.

| MOVIMIENT                     | MOVIMIENTOS POR LOTES DE ARTÍCULO |                        |      |         |            |        |                        |            |       | 1          |
|-------------------------------|-----------------------------------|------------------------|------|---------|------------|--------|------------------------|------------|-------|------------|
| Soluciones Informáticas, S.L. |                                   |                        |      |         |            |        |                        |            | :     | 05/08/2004 |
| Artículo<br>Fecha             | Alm.                              | Documento              | Tipo | Entrada | Salida     | Precio | Dto 1                  | Dto2       | Dto 3 | Total      |
| LOTE<br>04/08/2004            |                                   | LOTES<br>C04000088     | С    | 300     | 0          | 3,50   | 0,00                   | 0,00       | 0,00  | 1.050,00   |
|                               | LOTEO!                            | 50804/002<br>50804/003 |      | 100     | 0          |        | 05/10/200<br>05/11/200 | )4         |       |            |
| 05/08/2004                    | ALM00                             | 50804/003              | RG   | 0       | 1          | 0,00   | 0,00<br>05/11/200      | 0,00<br>)4 | 0,00  | 0,00       |
| 05/08/2004                    | ALM00                             | V04000238<br>50804/001 | V    | 0       | 100<br>100 | 7,00   | 5,00<br>05/09/200      | 0,00<br>)4 | 0,00  | 665,00     |
|                               | Total Artículo:                   |                        |      | 300     | 101        |        |                        |            |       |            |
|                               |                                   | TOTALES:               |      | 300     | 101        |        |                        |            |       |            |

#### Informe de Trazabilidad

En cuanto a la información, nuestro **ERP Microsa** da cumplida respuesta a las exigencias de un sistema de trazabilidad consistente en:

#### 1°) Identificar a nuestros clientes:

Dado un número de lote de un determinado producto terminado, podemos conocer si tenemos en stock y a los clientes a los que se le ha suministrado dicho número de lote (código de cliente, nº albarán cliente, cantidad, etc.).

#### 2º) Identificar a nuestros proveedores:

Se trata de la trazabilidad descendente o agua abajo o rastreo (tracing)

Dado un número de lote de un determinado producto terminado, podemos conocer los números de lote origen de nuestros proveedores (código de proveedor, nº albarán proveedor, cantidad, etc.).

#### 3º) Seguimiento a lo largo de la cadena de suministro:

Se trata de la trazabilidad ascendente o aguas arriba o seguimiento (tracking) A partir del número de lote origen obtenido del rastreo del punto anterior se puede realizar un seguimiento de dicho lote de proveedor a lo largo de toda la cadena de suministro con indicación de los procesos (partes de composición) y de los números de lote de los productos intermedios y terminados en los que ha intervenido.

Para obtener este Informe de Trazabilidad en esta pantalla de filtros, pulsaremos el artículo y el lote del que queremos obtener información.

| 🐃 Filtros para Informe de Seguimiento de Lotes | ×                                                                                                    |
|------------------------------------------------|----------------------------------------------------------------------------------------------------|
| Inicial<br>Artículo:<br>Lote:                  | Cotes<br>Content Content Conten |
| Comentario:                                    | Aceptar                                                                                                    |
| Fecha: 07/10/2004  Página:                     | Cancelar                                                                                                    |

| INFORME      | DE    | SEGUIMIEN     |              | Pág.:           | 1               |             |               |                 |
|--------------|-------|---------------|--------------|-----------------|-----------------|-------------|---------------|-----------------|
| Soluciones I | nfori | máticas, S.L. |              |                 |                 |             | Fecha:        | 07/10/2004      |
| Artículo     |       | Lote          | Des          | scripción Artíc | ulo             | F           | .Fabric.F.    | Caduc. F. Cons. |
| PT001        |       | PT001/001     | PR           | ODUCTO TER      | MINADO          |             |               |                 |
|              | Aln   | nacén         | Descripción  |                 |                 |             | Stock         | ]               |
|              | ALI   | /00           | ALMACÉN CE   | NTRAL           |                 |             | 30            |                 |
|              | AL    | /101          | ALMACEN "PI  | SA"             |                 |             | 10            |                 |
|              |       | ЛПU<br>Л11    | ALMACEN 10   | 105             |                 |             | 0             |                 |
|              | AL)   |               | ALANCEN OF   | NCE             |                 |             |               |                 |
|              |       |               |              |                 |                 |             | 40            |                 |
| Fecha        | Т.    | Documento     | Und. Entrada | Und. Salida     | Acumulado Códig | o/Nombre Cl | liente/Provee | edor            |
| 07/10/2004   | ٧     | V04000271     | 0            | 10              | -10 430000      | 001 ASES    | ORES REUNID   | OSDEEMP         |
| 07/10/2004   | Е     | TR000049      | 50           | 0               | 40              |             |               |                 |
| 07/10/2004   | s     | PT000008      | 0            | 10              | 30              |             |               |                 |
| 07/10/2004   | Е     | PT000008      | 10           | 0               | 40              |             |               |                 |
|              |       |               | ]            | RELACIÓN        | DE LOTES        |             |               |                 |
| MATERIAS     | RIN   | IAS           |              |                 |                 |             |               |                 |
| INT001       |       | INT001/0      | 101          | INTERME         | DIO 1           |             |               |                 |
| M P 001      | 1     | MP            | 001/001      | 1               | IATERIA PRIMA 1 |             |               |                 |
| M P 003      | 3     | MP            | 003/001      | 1               | ATERIA PRIMA 3  |             |               |                 |

|       | M P 003 | M P 003/001 | MATERIA PRIMA 3    |
|-------|---------|-------------|--------------------|
|       | M P 004 | M P004/001  | MATERIA PRIMA 4    |
|       | INT002  | INT002/001  | INTERMEDIO 2       |
| PT001 |         | PT001/001   | PRODUCTO TERMINADO |
|       | M P 001 | MP001/001   | MATERIA PRIMA 1    |
|       | M P 002 | MP002/001   | MATERIA PRIMA 2    |
|       | INT001  | INT001/001  | INTERMEDIO 1       |
|       |         |             |                    |

|                               |      |               |              |                 |                      | <b>_</b> |                |              |
|-------------------------------|------|---------------|--------------|-----------------|----------------------|----------|----------------|--------------|
| INFORME                       | DE   | SEGUIMIEN     |              | Pág.:           | 1                    |          |                |              |
| Soluciones Informáticas, S.L. |      |               |              |                 |                      |          | Fecha:         | 08/10/2004   |
| Artículo                      |      | Lote          | De           | scripción Artíc | ulo                  | F.       | Fabric. F.Cad  | uc. F. Cons. |
| INT001                        |      | INT001/001    | INT          | ERMEDIO 1       |                      |          |                |              |
|                               | Aln  | nacén         | Descripción  |                 |                      |          | Stock          |              |
|                               | ALM  | 400           | ALMACÉN CE   | NTRAL           |                      |          | 0              |              |
|                               | ALM  | /101          | ALMACÉN "PI  | SA"             |                      |          | 0              |              |
|                               | ALM  | v <b>1</b> 10 | ALMACÉN 10   |                 |                      |          | 0              |              |
|                               | ALM  | d11           | ALAMCÉN ON   | ICE             |                      |          | 0              |              |
|                               |      |               |              |                 |                      |          | 0              |              |
| Fecha                         | Τ.   | Documento     | Und. Entrada | Und. Salida     | Acumulado Código/Nom | bre Clie | ente/Proveedor |              |
| 07/10/2004                    | Е    | TR000048      | 50           | 0               | 50                   |          |                |              |
| 07/10/2004                    | S    | TR000049      | 0            | 50              | 0                    |          |                |              |
|                               |      |               |              | RELACIÓN        | DELOTES              |          |                |              |
| MATERIAS                      | RIN  | 1AS           |              |                 |                      |          |                |              |
| INT001                        |      | INT001/0      | 01           | INTERME         | DIO 1                |          |                |              |
| M P 001                       | 1    | MP            | 001/001      | h               | ATERIA PRIMA 1       |          |                |              |
| M P 003                       | 3    | MP            | 003/001      | h               | MATERIA PRIMA 3      |          |                |              |
| MP00-                         | 4    | MP            | 004/001      | h               | IATERIA PRIMA 4      |          |                |              |
| INTOO                         | 2    | INT           | 002/001      | I               | NTERMEDIO 2          |          |                |              |
| PRODUCTO                      | S EL | ABORADOS      |              |                 |                      |          |                |              |
| PT001                         |      | PT001/0       | 01           | PRODUC          | TO TERMINADO         |          |                |              |
| INTOO                         | 1    | INT           | 001/001      | I               | NTERMEDIO 1          |          |                |              |

Existe otro listado dentro de Informes, Gestión de Ventas, Albaranes,

### Listado de ventas Lote

| 🐂 Filtros para Info | rme de Ventas Lote  |             |                                         |              | ×                |
|---------------------|---------------------|-------------|-----------------------------------------|--------------|------------------|
|                     |                     |             |                                         |              |                  |
| Albarán:            | Inicial<br>a 000000 | _           | Final<br>zzz 999999                     |              | © E<br>O I       |
| Artículo:           |                     | <b>#</b> \$ | 222222222222222                         | <b>#</b> 4   | - Albaranos      |
| Descripción:        |                     |             | 222222222222222222222222222222222222222 | 222222222222 | Todos            |
| Cliente:            |                     | <i>8</i> 4  | 222222222222222                         | <b>#</b> 4   | C Facturados     |
| Almacén:            | <i>4</i> 4          |             | zzzzz 🏟                                 |              | O Sin Facturar   |
| Fecha:              | 01/01/2004 💌        |             | 31/12/2004 💌                            |              |                  |
| Lote:               |                     |             | 222222222222222222222222222222222222222 |              | <u>&gt;&gt;</u>  |
| Envase:             | <b>#</b>            |             | zzz 🏘                                   |              |                  |
| Represent.:         |                     | <b>#4</b>   | 222222222222222                         | <b>#</b> 4   |                  |
| Transportista:      |                     | <b>84</b>   | 222222222222222                         | <b>#</b>     |                  |
| Agencia Tr.:        |                     | <b>84</b>   | 222222222222222                         | <b>#</b>     |                  |
| Forma Pago:         | <i>#</i>            |             | zz 🏟                                    |              |                  |
| Ruta:               | 14                  |             | zzzzz 🏘                                 |              |                  |
| Zona:               | M                   |             | zzzzz 🏟                                 |              |                  |
| Actividad:          | #                   |             | zzzzz 🏘                                 |              |                  |
| Referencia:         |                     |             | 222222222222222                         |              |                  |
|                     |                     |             |                                         |              | Accelu           |
| Comentario:         |                     |             |                                         |              |                  |
| Fecha:              | 05/08/2004 💌        |             | Página:                                 |              | <u>C</u> ancelar |
|                     |                     |             |                                         |              |                  |

| LISTADO DE VENTAS LOTE<br>Soluciones Inform áticas, S.L. |           |             |                        |              |                 |              |              |        | Pág.:<br>Fecha: | 05/    | 1<br>08 <i>1</i> 2004 |          |
|----------------------------------------------------------|-----------|-------------|------------------------|--------------|-----------------|--------------|--------------|--------|-----------------|--------|-----------------------|----------|
| Artículo                                                 |           |             |                        |              |                 |              |              |        |                 |        |                       |          |
| Albarán                                                  | Factura   | Cliente     |                        | Fecha        | Lote            | Cant. Envase | 2            | Bultos | Cant.           | Precio | Dto 1                 | Total    |
|                                                          |           |             |                        |              |                 |              |              |        |                 |        |                       |          |
| LOTE                                                     | LO        | DTES        |                        |              |                 |              |              |        |                 |        |                       |          |
| V0 4000016                                               |           | 430 00000 1 | AS ESO RES REUNIDOS DI | E 29/01/2004 | LO T E290 104   | 20           |              |        | 20              | 7,00   | 5,00                  | 130,34   |
| V0 4000017                                               |           | 430 000003  | EUROCONNECT, S.A.      | 29/01/2004   | LO T E290 10402 | 35           |              |        | 35              | 4,00   |                       | 120,69   |
| V04000018                                                |           | 430 000003  | EUROCONNECT, S.A.      | 29/01/2004   | LO TE290 104    | 30           |              |        | 45              | 4,00   |                       | 155,17   |
|                                                          |           |             |                        |              | LO TE290 10402  | 15           |              |        |                 |        |                       |          |
| V04000019                                                | FV4000050 | 430 000002  | HUOS DE FELIX ROMERO   | , 29/01/2004 | LO T E290 10403 | 5            |              |        | 5               | 7,00   |                       | 35,00    |
| V04000238                                                |           | 430 00000 1 | AS ESO RES REUNIDOS DI | E 05/08/2004 | LO TE050804/001 | 100          |              |        | 100             | 7,00   | 5,00                  | 651,70   |
|                                                          |           |             |                        |              |                 |              | Sum a:       | 0      | 205             | 5,33   | _                     | 1.092,90 |
|                                                          |           |             |                        |              |                 |              | S∎m a Total: | 0      | 205             | 5,33   | _                     | 1.092,90 |

También tenemos que indicar que si queremos empezar a llevar lotes con la gestión ya comenzada y queremos introducir los lotes que tenemos en stock también podemos hacerlo.

En primer lugar nos iremos a "Acceso de Usuarios" 1.1.3, elegiremos la carpeta de niveles de seguridad en el usuario adecuado y cambiaremos la pantalla "Detalle almacén acumulado por Lotes" le pondremos la pantalla 2.

| 🙀 Mantenimiento de Usuarios 📃 🗆 🗙 |                                                   |               |       |      |         |            |          |          |           |             |          |            |                 |                   |  |
|-----------------------------------|---------------------------------------------------|---------------|-------|------|---------|------------|----------|----------|-----------|-------------|----------|------------|-----------------|-------------------|--|
|                                   |                                                   |               |       |      |         |            |          |          |           |             |          |            |                 |                   |  |
|                                   | Mantenimiento de Usuarios Niveles de Seguridad Pr |               |       |      |         |            |          |          |           |             |          | Permis     | rmisos Usuarios |                   |  |
|                                   | -                                                 |               |       |      |         |            | _        |          |           | -           |          |            |                 |                   |  |
|                                   | Pan<br>  DET                                      | talla<br>ALLE |       | ΈN.  |         | <u>400</u> |          |          | lipo<br>1 |             | ΔLM      |            |                 | <u> </u>          |  |
|                                   | DET                                               | ALLE          |       | EN.  |         | ADO G      | BUPO     |          | 1         | DETALLE DE  | ALM/     | ACEN ACUMU | ILADO           |                   |  |
|                                   | DET                                               | ALLE          | ALMAC | EN.  | ACUMUL  | ADO F      | POR LOT  | ES       | 2 🔻       | MODIFICACIÓ | N DE     | ALMACEN A  | СИМО            | JLADO POR LOTES   |  |
| l F                               | DET                                               | ALLE          | ALMAC | CEN. | ACUMUL  | ADO F      | POR PER  | NODOS    | 1         | DETALLE DE  | ALM,     | ACEN ACUMU | JLADO           | POR PERIODOS      |  |
|                                   | DET                                               | ALLE          | ALMAC | CEN. | ACUMUL  | ADO F      | POR PER  | IODOS GR | 1         | DETALLE DE  | ALM/     | ACEN ACUMU | JLADO           | ) POR PERIODOS GF |  |
|                                   | DET                                               | ALLE          | ALMAC | CEN. | ACUMUL  | JARO N     | IENSUA   | L        | 1         | DETALLE DE  | ALM/     | ACEN ACUMU | JLARO           | ) MENSUAL         |  |
|                                   | DET                                               | ALLE          | ALMAC | EN.  | ACUMUL  | ARO N      | IENSUA   | L GRUPO  | 1         | DETALLE DE  | ALM,     | ACEN ACUMU | JLARO           | ) MENSUAL GRUPO   |  |
|                                   |                                                   |               |       |      |         |            |          |          |           | )<br>  ¥    | - PENOPA |            |                 |                   |  |
|                                   |                                                   | 4             |       |      |         |            |          |          |           |             |          |            |                 | COD ACENTE        |  |
|                                   | -   P                                             | < <           |       |      | 50      |            |          |          |           |             |          |            |                 |                   |  |
|                                   | ┨                                                 | Tic           | 0     | _    | Descrip | ción       |          |          |           |             |          |            |                 | AS MENSUAL        |  |
| 111                               |                                                   | 1             | -     |      | CONSU   | LTA DI     | e almac  | CEN ACUM | JLADO     | POR LOTES   |          |            |                 |                   |  |
|                                   |                                                   | 2             |       |      | MODIFI  | CACIÓI     | N DE ALI | MACEN AC | UMULA     | DO POR LOTE | S        |            |                 |                   |  |
|                                   |                                                   |               |       |      |         |            |          |          |           |             |          |            |                 |                   |  |
|                                   |                                                   |               |       |      |         |            |          |          |           |             |          |            |                 |                   |  |
|                                   |                                                   |               |       |      |         |            |          |          |           |             |          |            |                 |                   |  |
|                                   |                                                   |               |       |      |         |            |          |          |           |             |          |            |                 |                   |  |
|                                   |                                                   |               |       |      |         |            |          |          |           |             |          |            |                 |                   |  |
|                                   |                                                   | _             | _     | _    | _       | _          |          |          | _         |             | _        |            |                 |                   |  |

Una vez realizado este cambio nos iremos a la ficha del artículo (Opción 2.7.1), y pulsaremos el icono "Lotes por Artículo" a mostrándonos la siguiente pantalla:

| 5 | Lotes | s por a        | rtículo      |      |                 |                 |                     |          | × |
|---|-------|----------------|--------------|------|-----------------|-----------------|---------------------|----------|---|
|   | Arti  | (culo:         | ARTICUILO VA | ARIO |                 |                 |                     |          |   |
|   |       | a              |              |      |                 | -               |                     |          |   |
|   | λ     | <i>jo</i><br>1 | Lote         |      | Fecha Fabric. 👘 | Fecha Caducidad | Fecha Consumo Pref. | Stock    |   |
|   |       | 1              |              |      |                 |                 |                     | <u> </u> |   |
|   |       |                |              |      |                 |                 |                     |          |   |
|   |       |                |              |      |                 |                 |                     |          |   |
|   |       |                |              |      |                 |                 |                     |          |   |
|   |       |                |              |      |                 |                 |                     |          |   |
|   |       |                |              |      |                 |                 |                     |          |   |
|   |       |                |              |      |                 |                 |                     |          |   |
|   |       |                |              |      |                 |                 |                     |          |   |

En ella introduciremos los lotes manualmente y le daremos doble clic en la línea para indicarle de cuantas unidades se trata.

Al pulsar doble clic nos aparecerá la siguiente pantalla:

| S. Estadística de Acumulado por Lote 🔀 🔀 🛃 🗐 🖉 |                |          |               |       |         |          |                  |  |  |  |  |  |
|------------------------------------------------|----------------|----------|---------------|-------|---------|----------|------------------|--|--|--|--|--|
| Lote: lote (Artículo: ARTICULO VARIO)          |                |          |               |       |         |          |                  |  |  |  |  |  |
| Almacén: ALMOU M ALMACÉN CENTRAL               |                |          |               |       |         |          |                  |  |  |  |  |  |
|                                                |                |          |               |       |         |          |                  |  |  |  |  |  |
|                                                | Comprado       | Devuelto | Total Compras |       | Vendido | Devuelto | Total Ventas     |  |  |  |  |  |
| Unidades I                                     | 0              | 0        | 0             |       | 0       | 0        | 0                |  |  |  |  |  |
| Unidades 2                                     | 0              | 0        | 0             |       | 0       | 0        | 0                |  |  |  |  |  |
|                                                | Entradas       | Salii    | das           | Stock |         |          | Valoración Stock |  |  |  |  |  |
| Unidades I                                     | 0              |          | 0             | 0     | P.U.C   | 0,00     | 0,00             |  |  |  |  |  |
| Unidades 2                                     | 0              |          | 0             | 0     | P.M.C.  | 0,00     | 0,00             |  |  |  |  |  |
|                                                | Regularización |          |               |       |         |          |                  |  |  |  |  |  |
| Unidades I                                     | 0              |          |               |       |         |          |                  |  |  |  |  |  |
| Unidades 2                                     | 0              |          |               |       |         |          |                  |  |  |  |  |  |
| Fecha                                          |                |          |               |       |         |          |                  |  |  |  |  |  |
| © E ⊂                                          | I              |          |               |       |         |          |                  |  |  |  |  |  |

En esta pantalla elegiremos el almacén e introduciremos en el campo entradas las unidades de ese lote que hemos dado de alta.

Una vez finalizada esta tarea tendremos que volver "Acceso de Usuarios" y cambiar la pantalla "Detalle almacén acumulado por Lotes" en su estado original (tipo 1).